# **Install MQSeries Client**

## Go to http://www.usps.org

### In Search Box type Downloads

### First one down (or so) should be Downloads. A click takes you to

#### **DOWNLOADS** page

Back to Table of Contents

# **Download Section**

This section provides descriptions of, and access to, the various DB2000 downloads. At present there are 8 available downloads. With the exception of the DB2000R3.EXE download, the RepWiz.Zip download, and the Jet Engine downloads, all other downloads are designed to be saved in the DB2000V3 directory replacing the current file.

Zip files are compressed files which require a commercial program to "unzip" the data. More details

| File Name                | Explanation                                                                                                    | Dated      | LINKS                                                                                                    |
|--------------------------|----------------------------------------------------------------------------------------------------|------------|----------------------------------------------------------------------------------------------------|
| DB2000R3.EXE<br>27.0 Meg | This is the complete system distribution and contains the latest versions of DB2000V3 (9.6.5) and RepWiz (10.0.1.5).<br>Note! DB2000 is a Windows only product. If you have a MAC, it will only work if you first install Virtual/PC, BootCamp, Parallel, VMWare, or some other virtualizer or Windows emulator; then install Windows (we recommend XP) under the virtualizer, and then install DB2000 under Windows.<br>If you want to use the MQSeries Client for data transfers to/from | 12/03/2012 | Download Full Distribution for all<br>Windows systems<br>During the installation of<br>DB2000V3, please ignore any<br>warning messages arising from<br>attempts to install or register<br>msscript.ocx. |

## Scroll down to MQSeries Client box. Take a minute to read the

## information paragraphs, then **RIGHT** click on the link for "Download

# MQSeries Client for your type of operating system.

| MQ Series Client<br>4.5-135M | The MQ Series Client is an independent, totally separate piece of software, developed by IBM, and used by DB2000 to communicate directly with the HQ Computers.<br>This direct communication capability enables real time generation of roster files and real time application of roster updates. There are three different clients available depending on your operating system and download speed. Download the appropriate ZIP file and then install its contents.<br>Help Downloading and Installing an MQSeries Client<br>Once you have installed the MQSeries client and have it working, there should be no reason to uninstall and reinstall it, unless you are changing your operating system or your hard drive has | N/A | Download the MQSeries Client<br>for WIN/9x, ME 4.5MB<br>Download the MQSeries Client<br>for WIN/NT, 2000, XP 10.5MB<br>Download the Version 7.0.1.3<br>MQSeries Client for ALL<br>Windows systems including<br>Windows 7: 105MB |
|------------------------------|----------------------------------------------------------------------------------------------------|-----|----------------------------------------------------------------------------------------------------|
|                              | are changing your operating system or your hard drive has<br>crashed.                                                                                                    |     |                                                                                                    |
|                              | If after installing the MQSeries Client it doesn't appear to be working, reboot your machine and try again before calling to say it doesn't work.                                                                                                    |     |                                                                                                    |

## In drop down box, click on Save Link As or Save Target As . .

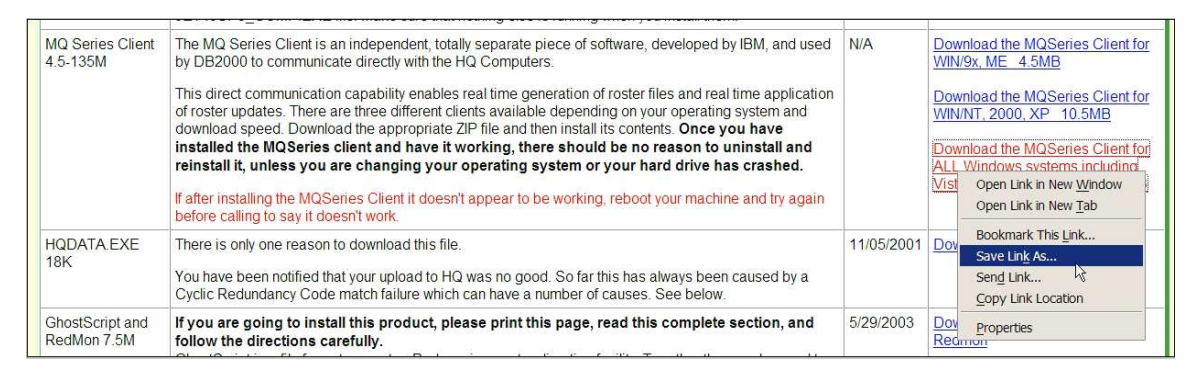

Save it in Local Disk C: in Downloads. Close the website.

Use "My Computer" to navigate to the folder where you saved the

previously downloaded zip file.

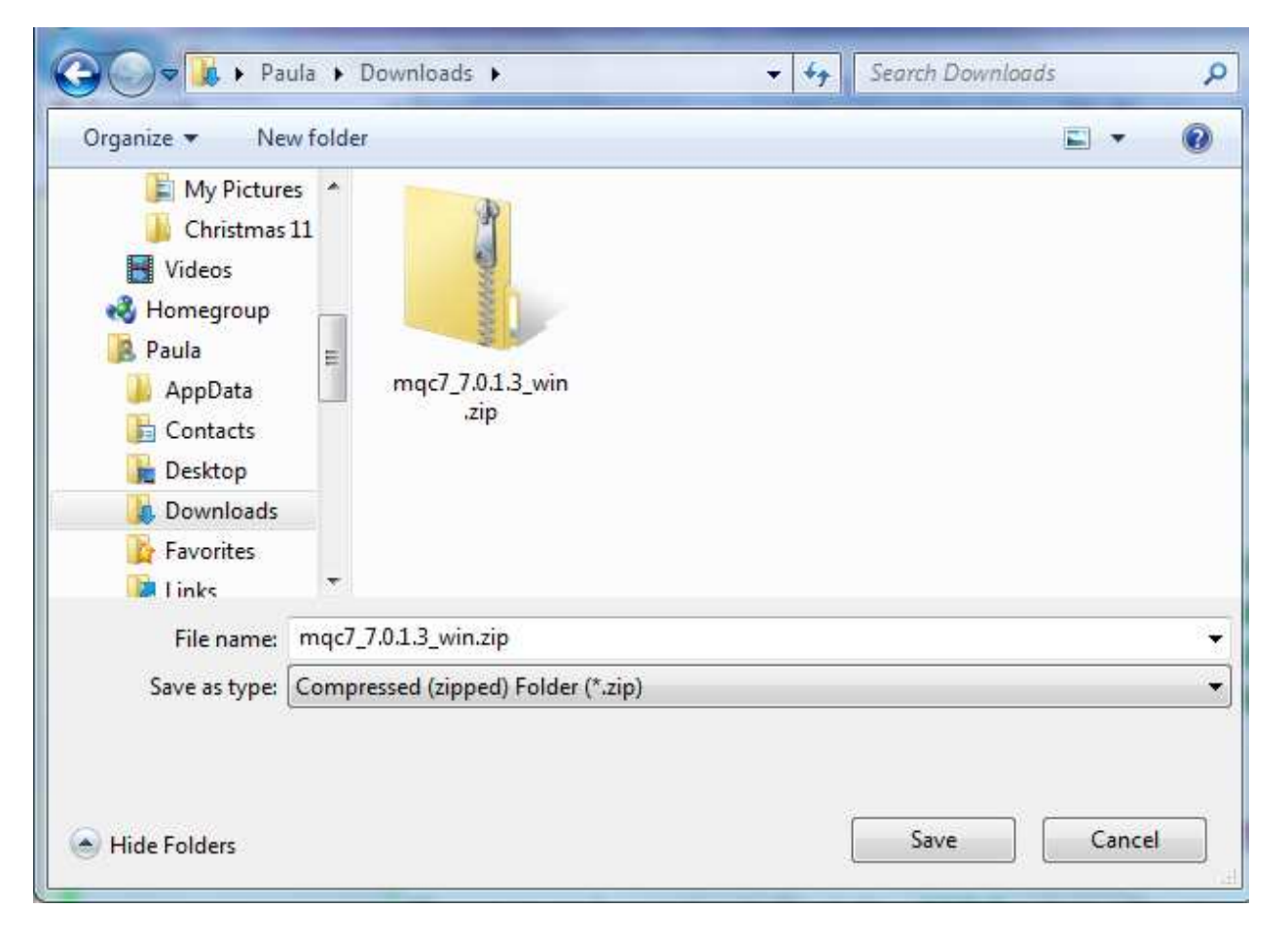

## IF YOU DO NOT SEE THE FILE EXTENSION, then

**Click on the View Menu and select Details** 

**Click on the Tools Menu and select Folder Options** 

**Click on the View tab** 

Scan down in the white box until you come to the check box for

"Hide extensions for known file types" and make sure that it is not checked. If it is checked, click on the check box to uncheck it, and then click on the Apply button.

# Click on the OK button.

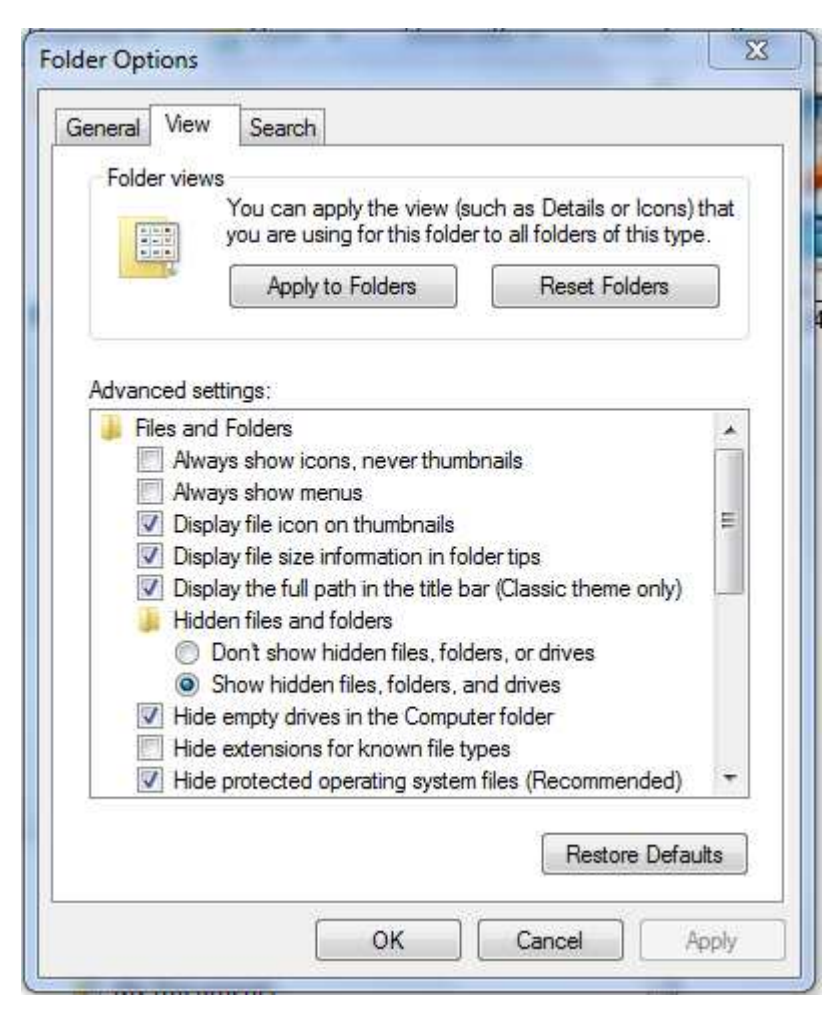

Go back to the downloaded zip file and click (or double click) on its name.

You will see a short list of folder names. Depending on the client you downloaded, you will see a folder named either WIN95, or WINNT, or Windows. Open that folder to reveal its contents.

| Name            | Туре              | Compressed size | Password | Size |
|-----------------|-------------------|-----------------|----------|------|
| licenses        | File folder       |                 |          |      |
| 📙 Migration     | File folder       |                 |          |      |
| Non_IBM_License | File folder       |                 |          |      |
| 📙 Readmes       | File folder       |                 |          |      |
| 📕 Windows       | File folder       |                 |          |      |
| autorun.inf     | Setup Information | 1 KB            | No       |      |
| CDLabel.txt     | Text Document     | 1 KB            | No       |      |

If the original folder was named WIN95 or WINNT you should now see a folder named setupEn and you should open the setupEn folder also.

At this point, regardless of the client you downloaded, you should see

a file named **SETUP.EXE**. Double click on SETUP.EXE to get it

running. Respond to any security messages regarding publisher or

source of the file in a way that will allow the install to continue

#### running.

| Name               | Туре                   | Compressed size | Password | Size |
|--------------------|------------------------|-----------------|----------|------|
| \mu MSI            | File folder            |                 |          |      |
| 퉬 Prereqs          | File folder            |                 |          |      |
| MQParms.exe        | Application            | 113 KB          | No       |      |
| MQParms.ini        | Configuration settings | 2 KB            | No       |      |
| MQParms_silent.ini | Configuration settings | 2 KB            | No       |      |
| Response.ini       | Configuration settings | 1 KB            | No       |      |
| Setup.exe          | Application            | 121 KB          | No       |      |
| WebSphere MQ.sms   | SMS File               | 1 KB            | No       |      |

- If you are presented with a screen allowing you to choose the components to install, choose to install only the client.
- If you are presented with a screen which gives you the choice of installing the client with the currently installed options or customizing the installation click on the Customize button.
- Normally, at the end of the install you will see a check box which provides an option to review the installed readme file. You can uncheck this box and then click on the Finish button.
- At this point the MQSeries client is installed on your computer. It is a good idea to restart your computer at this time, so that the necessary DLLs are loaded.